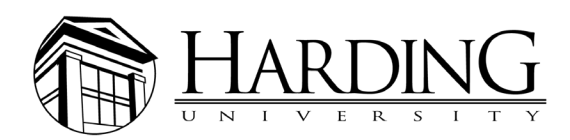

# PHOTO SUBMISSION TIPS

## **USING A SMARTPHONE**

Most smartphones take high-quality photos, but you must email them at original size.

When sending on an iPhone, a dialogue box gives you the option to reduce the message size. Always choose *actual size*.

#### MAIL APP ON A MAC

On a Mac, using Apple mail, there is an option to select *actual size*.

## **GMAIL ON A WEB BROWSER**

Drag and drop image file from downloads, desktop, USB drive, etc. into body of an email draft.

Click on image, and a dialogue box gives you the option to choose size. Click **original size** and send.

## **DIGITAL CAMERAS**

All cameras have different options for shooting resolutions. You should always choose the highest-quality setting.

## **IDEAL IMAGE SIZE**

Overall, the ideal image size should be a minimum of 3MB. For photos to be used on a website, the minimum pixel count is 1500x1000. To determine image size on a Mac, right-click the image and choose **Get Info**. Click dropdown arrow **More Info** and look for **Dimensions**.

#### WHAT TO AVOID

Copying or downloading images from web browsers or social media

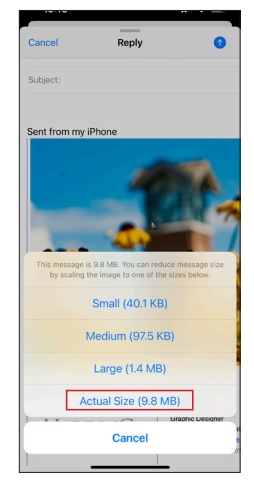

Select **Actual Size** on iPhone.

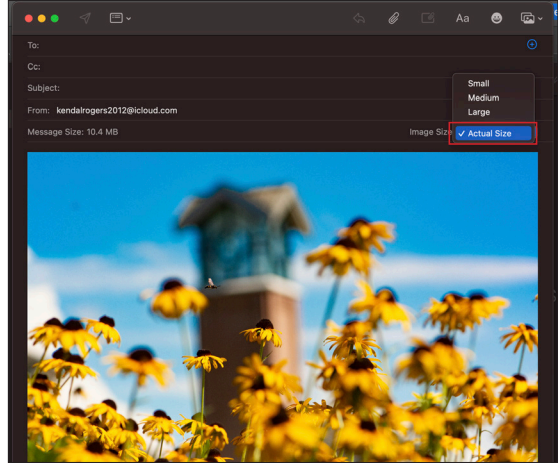

Select Actual Size in Apple mail on Mac.

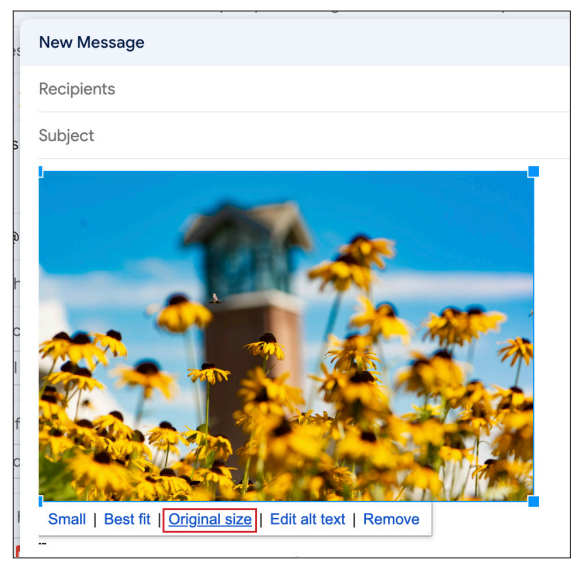

Select Original size in Gmail on web browser.

| Open                                |   |
|-------------------------------------|---|
| Open With                           | > |
| Move to Trash                       |   |
| Get Info                            |   |
| Rename                              |   |
| Compress "2018-012-4958.JPG"        |   |
| Duplicate                           |   |
| Make Alias                          |   |
| Quick Look                          |   |
| Сору                                |   |
| Share                               | > |
|                                     |   |
| Tags                                |   |
| Quick Actions                       | > |
| Scan now with Cisco Secure Endpoint |   |

To find image size, right-click the image file and choose **Get Info**.

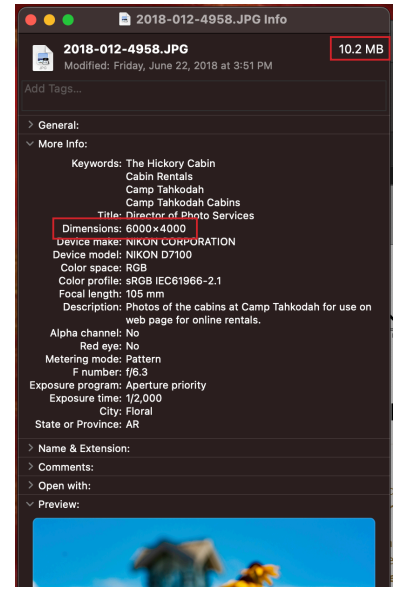

Click dropdown arrow *More Info* and look for *Dimensions* on desktop.